## **Working with the Portal**

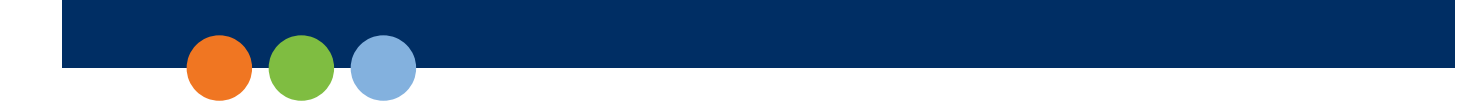

### Accessing the Portal

You access the Portal from the Welcome to the DRC INSIGHT Portal page.

- 1. Enter the <u>https://nv.drcedirect.com</u> in a supported browser. The Welcome to the DRC INSIGHT Portal page displays.
- 2. Enter your username and password then click **Sign In**. **Note**: Click **Forgot your password** to receive an email with instructions on how to reset your password.

| DRC INSIGHT                                                             |                                                                                                    |
|-------------------------------------------------------------------------|----------------------------------------------------------------------------------------------------|
| DRCINSIGHT                                                              | Wetcome to the DRC INSIGHT POTAL (EDIRECT)<br>Nevada Department of Education (NDE) in partnership with Data Recognition Corporation (DRC) welcomes Nevada educators to the DRC INSIGHT Portal!                                                                                                    |
| Sign In<br>Utername "<br>Parswerd P<br>Sign In<br>Forget year password? | This website readiles you to access links to program book and provides information for the Nervada Ready Assessment System. To access program content, authorizing processment even to large to the bar encour website. The large, enter your automate and password, will then click Sign it.<br>To access program intervation, click Sociated Information. The NV Costomer Service team can be reached at 1.866-588-4073 or by email at<br>NMted/Debs/Beduaterospecificocitis.com<br><b>Tutorisis and Online Tools Training</b><br>PARIED, accessite versions of the Nervada Totakis and Online Tools Training are available. Please copy the Inite below into Google Chrome to access these<br>procise operationations of the Nervada Totakis and Online Tools Training are available, version of the DBIC NEIGHT free engene.<br>WHT For Initial Marked Medicel LocarMON process for this public version of the DBIC NEIGHT free engene.<br>WHT For Initial Marked Medicel LocarMON procession for this public version of the DBIC NEIGHT free engene.<br>WHT For Initial Marked Medicel LocarMON procession for this public version of the DBIC NEIGHT free engene.<br>WHT between these destination and Online Tools Training are available. Please copy the Initia Door Tools Training<br>PARIE procession for the Nervada Straining and the action properties boower for this public version of the DBIC NEIGHT free engene.<br>WHT Procession Straining and the Nervada Straining and Procession Procession Procesion Procession Procession Procession Procession |
| o DRC Insight 2023                                                      | Cantactili Terms al Use Pelaco Palico Rousses Revoluments DRC                                                                                                    |

After a successful log in, the Welcome to the DRC INSIGHT Portal page reappears with menu options for navigating the site. The Product menu displays the active DRC product.

**3.** The Application menu displays the Portal options you have permission to use. Initially, the menu displays **My Applications**. As shown at the bottom of the page, when you select a menu option, the Application menu displays the name of the selected option.

| DRCINSIGHT NEVADA - MY APPLICATIONS -     |                         |  |  |  |  |
|-------------------------------------------|-------------------------|--|--|--|--|
| PARTICIPANT PREPARATION                   | SCORING AND REPORTING   |  |  |  |  |
| Student Management                        | Educator Scoring        |  |  |  |  |
| User Management                           | Report Delivery         |  |  |  |  |
| TEST PREPARATION                          | GENERAL INFORMATION     |  |  |  |  |
| Administration Setup                      | General Information     |  |  |  |  |
| Materials                                 | TECHNOLOGY SETUP        |  |  |  |  |
| Test Management                           |                         |  |  |  |  |
| POST-TEST ACTIONS                         | Central Office Services |  |  |  |  |
| Student Management                        |                         |  |  |  |  |
| DRCINSIGHT NEVADA - GENERAL INFORMATION - |                         |  |  |  |  |
|                                           |                         |  |  |  |  |

Documents

Downloads

Test Tutorials

## Managing Your Account

This topic describes how to change your name or password for the Portal. In addition, you can display a list of DRC products to which you have access.

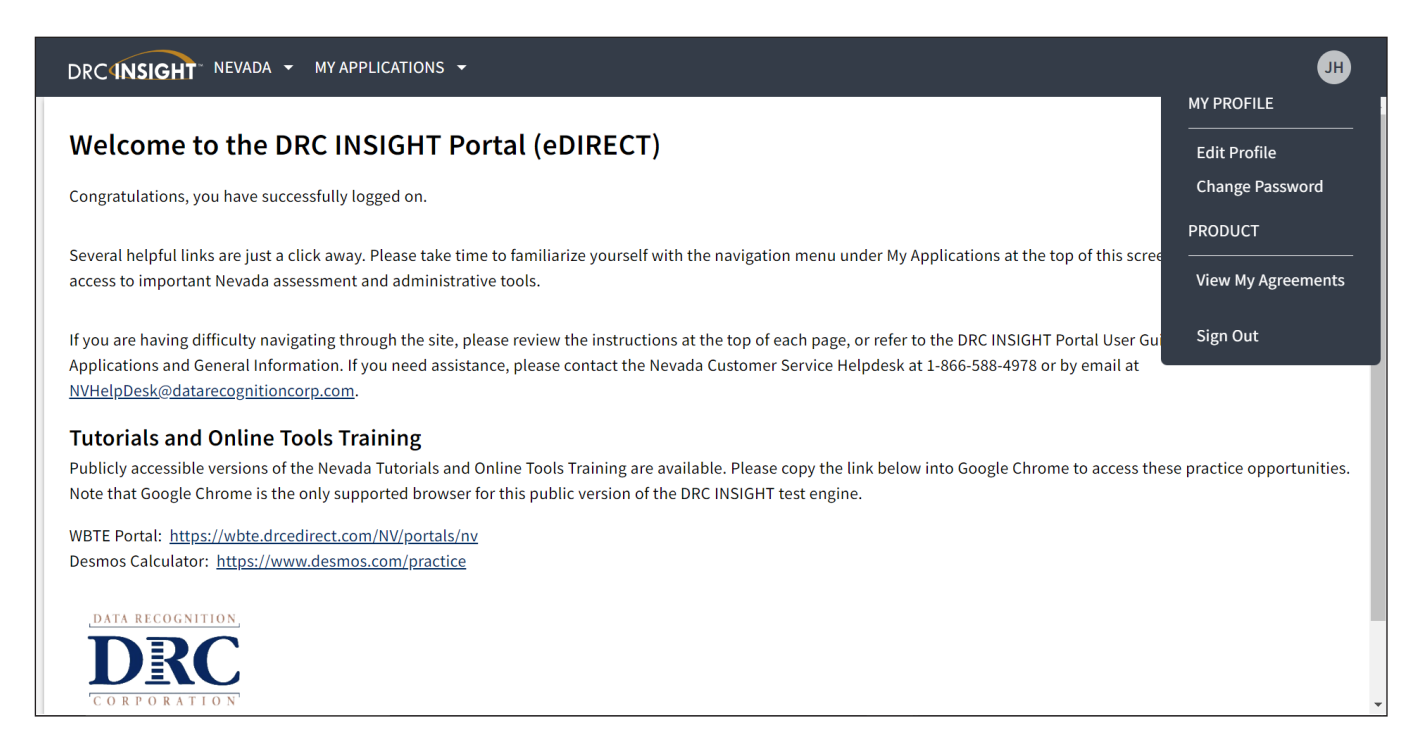

To manage your account, sign in to the Portal and click your initials (based on your first and last name in the Portal) in the right-hand corner of any page to display a menu of options.

| JH                 |
|--------------------|
| MY PROFILE         |
| Edit Profile       |
| Change Password    |
| PRODUCT            |
| View My Agreements |
| Sign Out           |

#### Managing Your Account—Changing Your Name

You can change your name in the Portal if necessary. The Manage My Profile screen displays your name and the email address for your Portal profile. **Note**: You cannot change your email address on this screen. Contact a Portal user with User Management permissions to change your email address.

1. Select Edit Profile to change your name within the Portal.

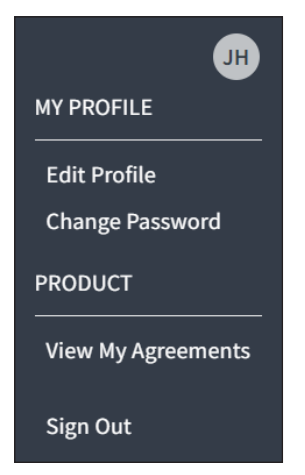

2. On the *Manage my profile* page, you can enter a new first, middle, or last name.

|             |  | ] |
|-------------|--|---|
|             |  |   |
| Middle Name |  |   |
|             |  |   |
| Last Name * |  |   |
|             |  |   |
|             |  |   |
| Email       |  |   |
|             |  |   |
|             |  |   |

3. Click Save.

#### Managing Your Account—Changing Your Password

This topic describes how to change your password within the Portal (for existing Portal users only).

1. Select Change Password to change your Portal password. The password must meet the conditions listed on the *Manage My Password* page.

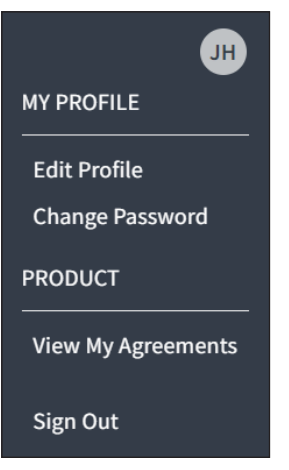

2. Enter your current password in the Current Password field, your new password in the New Password and Confirm New Password fields, then click Save.

| Manage My Pa                                                                                                    | 330010                                                                        |          |
|----------------------------------------------------------------------------------------------------|-------------------------------------------------------------------------------|----------|
| Current Password *                                                                                                    |                                                                               |          |
|                                                                                                    |                                                                               | Show Tex |
|                                                                                                    |                                                                               |          |
| lew Password *                                                                                                    |                                                                               |          |
|                                                                                                    |                                                                               | Show Tex |
| Must have at least 1 uppercase I<br>Must have at least 1 lowercase Ie<br>Must have at least 1 special char<br>Must have at least 1 numeric cha<br>Minimum length is 8 characters<br>Must not contain your own emai                                                             | etter(s)<br>etter(s)<br>acter(s)<br>aracter                                   |          |
| Must have at least 1 uppercase I<br>Must have at least 1 lowercase le<br>Must have at least 1 special char<br>Must have at least 1 numeric cha<br>Minimum length is 8 characters<br>Must not contain your own emai<br>Must not contain your own name                           | etter(s)<br>etter(s)<br>acter(s)<br>aracter<br>il<br>e                        |          |
| Must have at least 1 uppercase I<br>Must have at least 1 lowercase le<br>Must have at least 1 special char<br>Must have at least 1 numeric cha<br>Minimum length is 8 characters<br>Must not contain your own emai<br>Must not contain your own name<br>Confirm New Password * | etter(s)<br>etter(s)<br>acter(s)<br>aracter<br>il<br>e                        | Show Tex |
| Must have at least 1 uppercase I<br>Must have at least 1 lowercase Id<br>Must have at least 1 special char<br>Must have at least 1 numeric cha<br>Minimum length is 8 characters<br>Must not contain your own emai<br>Must not contain your own name<br>Confirm New Password * | etter(s)<br>etter(s)<br>aracter(s)<br>aracter<br>il<br>e<br>s<br>ds must mate | Show Tex |

#### Managing Your Account—Display Your Agreements (the DRC Security Agreement)

This topic describes how to display the security agreement for your DRC products.

- 1. Select View My Agreements to display the DRC Security Agreement.
- 2. Click your product to display the security agreement.

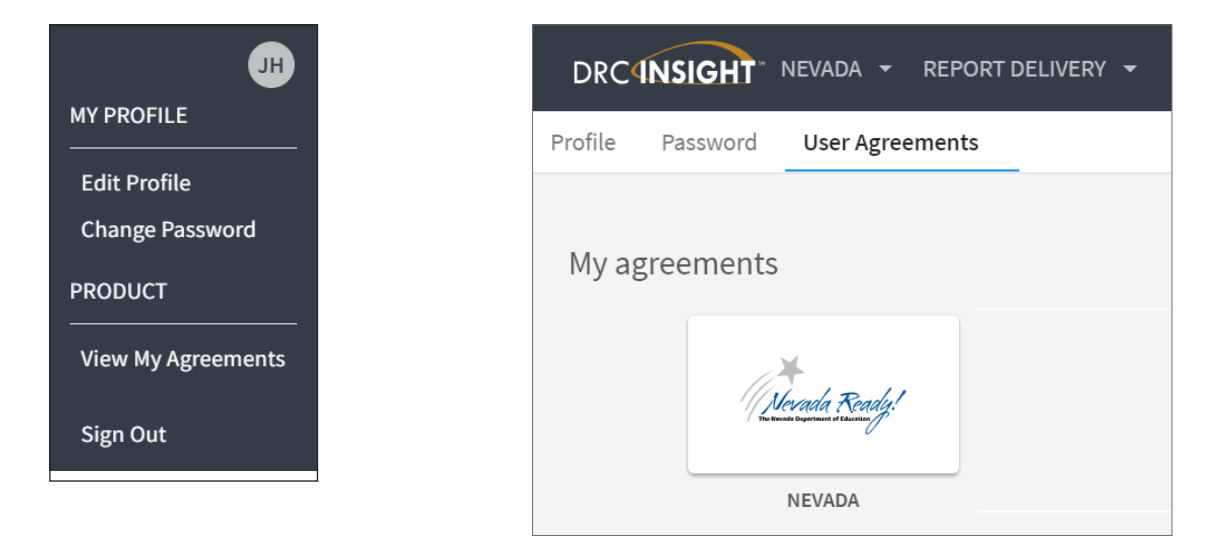

| User Agreement                                                                                                    |
|----------------------------------------------------------------------------------------------------|
| Security and Confidentiality Agreement for DRC<br>Applications                                                                                                    |
| The DRC Applications are designed for State, District, School, and Adult<br>Assessment personnel and contain confidential and private information, including<br>but not limited to, secure test materials, test scores and student demographic<br>information. The system is password protected and requires a username and<br>password for access.                                                                                                    |
| The secure test materials are proprietary information of its owner(s) and are<br>provided to those authorized individuals who are legally bound to maintain the<br>security of the test. In order to access the secure test materials you must first agree<br>to these terms to keep the test materials secure and confidential and not disclose<br>or reproduce any information about the secure test materials except in your<br>authorized capacity.                                                                                                    |
| The system is not for public use, and any student information from the system<br>must not be disclosed to anyone other than a state, district or school official as<br>defined by the Family Educational Rights and Privacy Act of 1974 (FERPA). Under<br>FERPA, a school official is a person employed by the state, district or school as an<br>administrator, supervisor, district test coordinator, school test coordinator,<br>principal, teacher, or principal's designated office staff. Such a user must have a<br>legitimate educational purpose to review an educational record in order to fulfill<br>his/her professional responsibility. |
| State, district, and school users who are granted permission to this system<br>must read and abide by the Family Educational Rights and Privacy Act<br>(FERPA). Disclosure of passwords to anyone unauthorized to use the system is<br>prohibited. Disclosure of a student's data to their parent or guardian must be in<br>accordance with FERPA. For more information on FERPA, see the U.S. Department                                                                                                    |
| Close                                                                                                    |

# **General Information Menu**

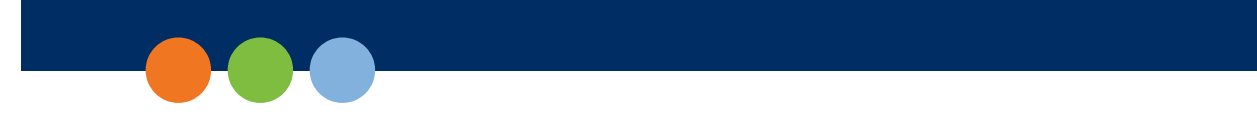

### Introduction

When you open the Portal and click **General Information**, three options are available: Documents, Downloads, and Test Tutorials. **Note**: The Documents and Test Tutorials tabs are always enabled in the Portal. The Downloads tab is enabled only after you log in to the Portal.

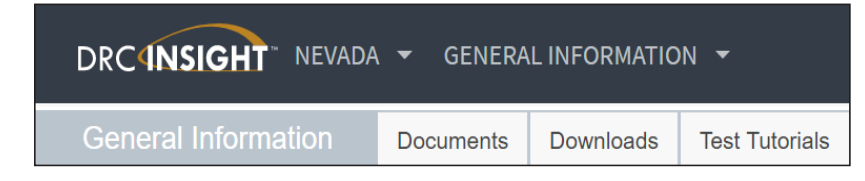

Click **Documents** to select, open, and download various training items from the Documents page.

| Jocuments                                                                                |      |        |
|------------------------------------------------------------------------------------------|------|--------|
| Documents Upload Document                                                                |      |        |
| @Instructions                                                                            |      |        |
| Administration Document Type<br>(All)<br>Show Documents                                  |      |        |
| Drag a column header here to group by that column                                        |      |        |
| Documents                                                                                |      |        |
| Administration 🔺 Document Type 🔺 Title 🔺 Description                                     | Date | Action |
| Choose from the above filters and click on 'Show Documents' to view matching 'Documents' |      |        |

Click Test Tutorials to watch a test demo and become familiar with the online testing environment.

| Test Setup General Information              |        |
|---------------------------------------------|--------|
| Test Tutorials                              |        |
| = Instructions                              |        |
| Test Tutorials                              |        |
| Tide                                        | Action |
| Nebrasia Unine Assessment Student Tutorials |        |

Click **Downloads** to download Central Office Services (COS), DRC INSIGHT, and the Capacity Estimator. From the Test Setup General Information page you can download versions of DRC INSIGHT and COS for various operating systems and configurations. **Note**: Click **View System Requirements** to display the latest requirements for using DRC INSIGHT.

| Test Setup General Information                                                                                  |                                  |                                                                                                    |         |         |
|----------------------------------------------------------------------------------------------------|----------------------------------|----------------------------------------------------------------------------------------------------|---------|---------|
| Developede                                                                                                    |                                  |                                                                                                    |         |         |
|                                                                                                    |                                  |                                                                                                    |         |         |
| # Instructions                                                                                                  |                                  |                                                                                                    |         |         |
| Software Downloads                                                                                              |                                  |                                                                                                    |         |         |
| In the second second second second second second second second second second second second second second second |                                  | Testing Software Downloads                                                                                                    |         |         |
| TDe                                                                                                    | Platform                         | Operating Systems                                                                                                    | Version | Action  |
| DRC DISCHT Andreid                                                                                              | Android                          | Andreid Lalipop 5:0 API 21, Andreid Lalipop 5:1 API 22, Andreid 6:0, Andreid 7:0                                                           | 7.0.0   | <u></u> |
| Download the apk file to install INSIGHT on your Android device.                                                |                                  |                                                                                                    |         |         |
| The DBC INSIGHT deal and is now evaluate from the socie son Store. Search for DBC INSIGHT                       | Apple K/S                        | 05114.05112.05112.05112.0511                                                                                                    | 9.0.2   |         |
| Online Americanity 10 + Online Americanity Americation (12)                                                     | Channellock                      | Denne 05 speed statistic damag                                                                                                    | 900     |         |
| The Research and the second second second second second second second second second second second second second | and and the local Name of States |                                                                                                    |         |         |
| Use the application to and over to identify over this turn in the chrome store for teeping on one               | mecook devices, note: see        | зуватя нарикатался по на о выротно с лекте водол сенова.                                                                                   | 1       |         |
| DRC INSIGHT DRUK INSISTER - 14 DC                                                                               | Unux                             | Uburbu 14.04 L15, Uburbu 15.04 L10 - with 64-bit Greene 3.4, Uburbu 18.04 L15 Greene Shell                                                 | 80.1    |         |
| Use the installer above to download the DRC INSIGHT test engine.                                                |                                  |                                                                                                    |         | -       |
| DRC INSIGHT Mec Installer                                                                                       | Mec OS                           | 10.10, 30.11, medDS Serre 10.12, medDS High Sterre 30.13, Hec Server Software is not supported                                             | 9.0.1   |         |
| Use the installer above to download the DRC INSIGHT test engine.                                                |                                  |                                                                                                    |         | -       |
| DRC INSIGHT Windows Installer                                                                                   | Windows                          | Windows 7, Windows 8.1, Windows 58, Windows Server 2016                                                                                    | 9.0.1   |         |
| Use the installer above to download the DRC INSIGHT test engine. Note: See Systems Requirem                     | ents' for list of supported V    | Vindone Exuch Genices.                                                                                                    |         | 14      |
| Central Office Services (COS) Installer - 64 bit                                                                | Linux                            | Ubuntu 14.04 LTS - with 64-bit Grome 3.4, Unity Shell, Ubuntu 16.04 LTS - with 64-bit Grome 3.4, Unity Shell, Ubuntu 18.04 LTS Grome Shell | 2.0     |         |
| Use the installer above to download the Central Office Services (COS), which includes Content Me                | magement and Content Ho          | elog.                                                                                                    |         |         |
| Centrel Office Services (COS) Installer - 64 bit                                                                | Windows                          | Windows 7, Windows 8.1, Windows 8.1, Windows Server 2016                                                                                   | 2.0     | -       |
| Use the installer above to download the Central Office Services (COS), which includes Content Me                | preperment and Content Ho        | aling.                                                                                                    |         |         |
| Central Office Services (COS) Installer                                                                         | Nec OS                           | 10.10, 10.11, macOS Siene 10.12, macOS High Siene 10.13, Mac Server Software in not supported                                              | 2.0     | 1       |
| Use the installer above to download the Central Office Services (COS), which includes Content Me                | inegement and Content Ho         | atop                                                                                                    |         |         |
| Testing Site Manager (TSH) Installer - 32 bit                                                                   | Linux                            | Ubunlu 14.04 LTS, Ubunlu 16.04 LTD - with 32-bit Gnorma 3.4, Unity Shell                                                                   | 92.0_0  | 1       |
| Use the installer above to download the Testing Site Manager (TSH), which includes Content Cao                  | hing and Response Cachin         | plote: The TSN should not be installed on mobile or touch-some devices.                                                                    |         |         |
| Testing Site Manager (TSH) Installer - 64 bit                                                                   | Linux                            | Ubuntu 14.04 LTS, Ubuntu 16.04 LTD - with 64-bit Gnome 3.4, Unity Shell, Ubuntu 18.04 LTS Gnome Shell                                      | 9.2.0_0 | 1       |
| Use the installer above to download the Testing Site Manager (TSM), which includes Content Cao                  | hing and Response Cachin         | plote. The TSN should not be installed on mobile or bouch-somen devices.                                                                   |         |         |
| Testing Site Manager (TSH) Installer                                                                            | Nec OS                           | 10.10, 10.11, mecDS Sterra 10.12, mecDS High Sterra 10.13, Mec Server Software is not supported                                            | 9.2.0_0 | 1       |
| Use the installer above to download the Testing Site Manager (TSH), which includes Content Cac                  | hing and Response Caching        | a. Hote: The TSM should not be installed on mobile or booth-screen devices.                                                                |         |         |
| Testing Site Manager (TSH) Installer - 32 bit                                                                   | Windows                          | Windows 7, Windows 81, Windows 84, Windows 54rws 2016                                                                                      | 9.2.0_0 | 1       |
| Use the installer above to download the Testing Site Manager (TSM), which includes Content Cao                  | hing and Response Cachin         | p. Note: The TSM should not be installed on mobile or bouch-some notectes.                                                                 |         |         |
| Testing Site Manager (TSH) Installer - 64 bit                                                                   | Windows                          | Windows 7, Windows 8.1, Windows 8.9, Windows Server 2016                                                                                   | 9.2.0_0 | -       |
| Use the installer above to download the Testing Site Manager (TSH), which includes Content Cac                  | hing and Response Cechin         | g. Note: The TSM should not be installed on mobile or touch-screen devices.                                                                |         |         |
| Capacity Estimator                                                                                              | Excel                            | Microsoft Excel Exited 2007 and later                                                                                                    | 3.1     | 1       |
| Use the installer above to download the Capacity Estimator. This tool estimates testing response                | Simes by using the number        | of students insting, as well as network capacity and utilization.                                                                          |         |         |
| View System Requirements Honitor Setting Verification                                                           |                                  |                                                                                                    |         |         |